Stadtteilbüro Ohligs Kamper Str. 14 42699 Solingen 0212/ 18 09 08 06 team@stadtteilbuero-ohligs.de

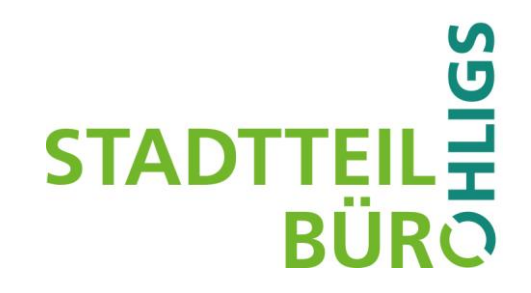

Stadtteilforum Ohligs am 25.3.2021

# Tipps, Hinweise für den Zugang du zur Nutzung der Video-Konferenz über <u>www.bluejeans.com</u> sowie der

### Beteiligungs-Anwendung www.menti.com

Falls Sie trotz dieser Anleitung GAR nicht zurechtkommen: Telefonische Hotline: 0212 / 18 09 08 - 06

Der Online-Zugang zur Videokonferenz des Stadtteilforum Ohligs lautet: https://bluejeans.com/955477026

Der Online-Zugang zu den Wahlen zum Stadtteilbeirat Ohligs lautet: https://www.menti.com/5b33892uoj

## 1 Video-Konferenz (siehe auch Grafiken in Punkt 3)

- Bitte machen Sie sich vorab mit den beiden Anwendungen vertraut, spätestens beim Technik-Check um 18.15 Uhr. Die Anwendungen sind auch für ungeübte Nutzer zu bedienen.
   Zum Vorab-Testen können sie diesen Link benutzen: <u>www.bluejeans.com/111</u>
- Bitte beachten Sie, dass insb. die Benutzung der Video-Funktionen einen höheren Datenverbrauch bedeutet. Es empfiehlt sich ein Zugang über eine Flatrate, bestenfalls über DSL.
- Die Teilnahme ist mit einem PC/ Notebook/ Tablet über jeden modernen Browser (Firefox, MS Edge, Google Chrome) *in einer jeweils halbwegs <u>aktuellen Version</u> möglich.*

Das Vorhaben wird gefördert im Rahmen des Programms Stadtumbau West aus Mitteln der Bundesregierung, des Landes NRW und der Stadt Solingen

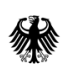

Bundesministerium des Innern, für Bau und Heimat

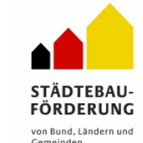

Ministerium für Heimat, Kommunales, Bau und Gleichstellung des Landes Nordrhein-Westfalen

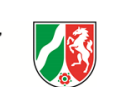

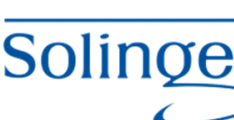

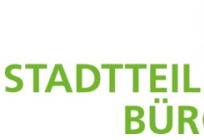

- Bitte wählen Sie dann beim Anwählen des Links die untenstehende Möglichkeit, die Anwendung im Browser zu starten (siehe auch Punkt 3 bei den Grafiken unten).
- Man kann auch die bei der Einwahl angebotene App installieren. Dies ist aber nicht zwingend erforderlich. Wer es kann und möchte, sollte es aber aus Stabilitäts- und Geschwindigkeitsgründen besser tun.
- Wer über keinen PC/ Notebook/ Tablet verfügt, kann auch nur über sein Smartphone am Stadtteilforum teilnehmen. Die gezeigten Präsentationen sind dann natürlich schwerer zu erkennen.

#### Teilnahme mit fehlender Technik bzw. schwacher Internet-Verbindung

- Sollte Ihre Internetverbindung schlecht sein oder sollten man nicht über ein Kamera und Lautsprecher verfügen, kann man auch ohne Kamera teilnehmen. Man kann das Geschehen am Bildschirm verfolgen und sich gleichzeitig per Telefon einwählen, zuhören und auch mitdiskutieren.
- Eine Teilnahme nur mit Telefon geht auch, ist aber nur eingeschränkt sinnvoll, weil man die Präsentationen nicht sehen kann, und weil man an den Wahlen nicht teilnehmen kann.
- Möchten Sie sich übers Telefon einwählen? Bitte wählen Sie bitte: (069) 80 88 32 20.
  Bei Aufforderung die Konferenz-ID 955 477 026 gefolgt von # eingeben.
  (Bei Bedarf: Weitere Telefonnummern: <u>https://www.bluejeans.com/numbers</u>)
- Bitte beachten Sie, dass Ihnen die Kosten gemäß Ihres Telefon-Tarifs für ein Telefonat nach Frankfurt entstehen.

## 2 Mentimeter – Tool für die Online-Wahlen zum Stadtteilbeirat Ohligs

- Die Wahlen der Mitglieder des Stadtteilbeirats erfolgen mit dem Tool "Mentimeter." Der Link <u>https://www.menti.com/5b33892uoj</u> wird parallel zu Konferenz einfach in einem weiteren Tab/ Fenster Ihres Browsers geöffnet (keine Installation erforderlich).
- Zum Wählen wechselt man kurz in dieses Fenster/ diesen Tab und wählt, was dort gerade angezeigt wird. Die Ergebnisse sieht man live, wenn man anschließend wieder in die Videokonferenz zurückwechselt.

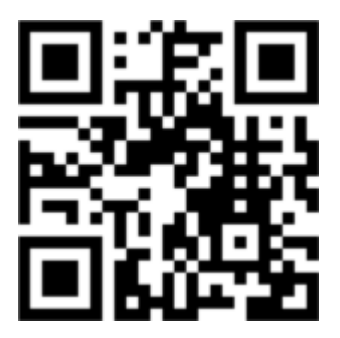

- Die Anwendungen sollten parallel geöffnet bleiben, das spart Zeit und Aufwand. Auf einen PC kann man mit Drücken der "Alt + Tab-Taste" einfach zwischen Anwendungen wechseln.
- Am Einfachsten ist es jedoch, wenn Sie die Videokonferenz vom PC/ Notebook/ Tablet aus bedienen und die Wahlen über ihr Smartphone erledigen.

### **3** Screenshots zur Einwahl-Hilfe zur Video-Konferenz

1. Einwahl mit App oder mit Browser

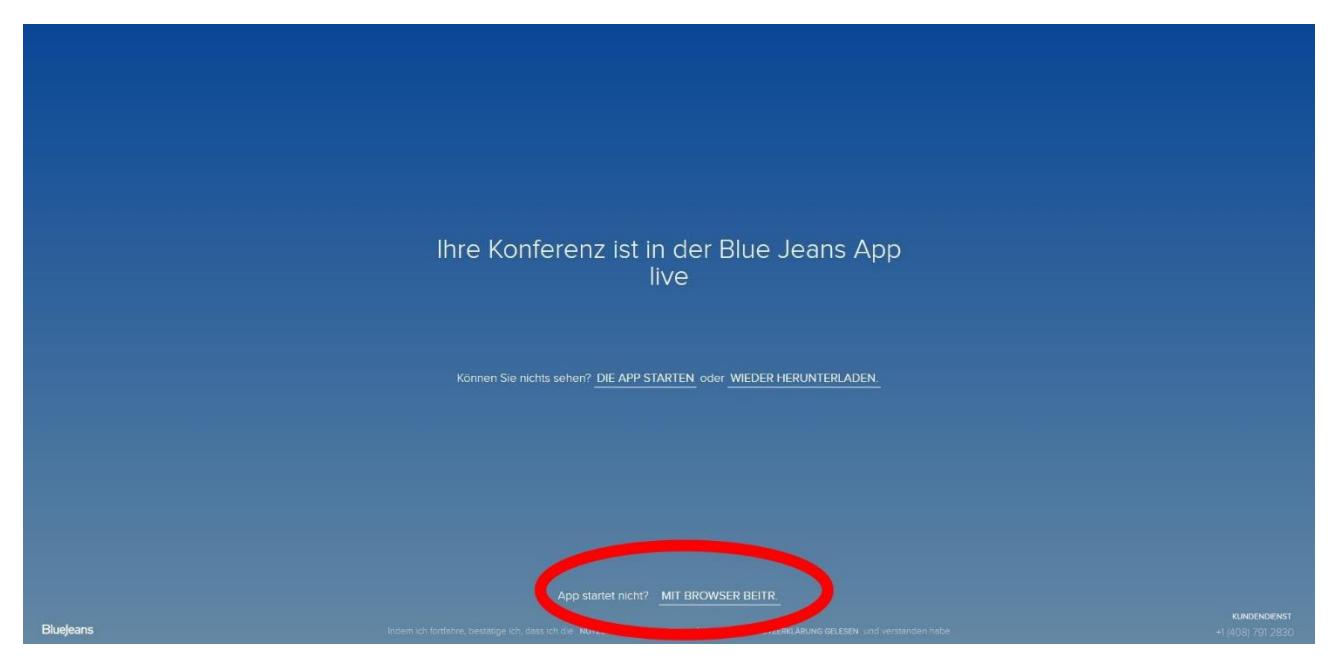

2. Bitte vollständigen Namen eingeben dann: "Als Gast teilnehmen" anwählen

| Bluejeans                                                  |
|------------------------------------------------------------|
| Wie ist Ihr Name?<br>Max Musterfrau<br>ALS GAST TEILNEHMEN |
| EINLOGGEN                                                  |

3. BlueJeans den Zugriff auf Ihre Kamera und Ihr Mikrofon erlauben

(ggf. das zutreffende Gerät auswählen, falls Di z.B. über mehrere Mikrofone verfügen)

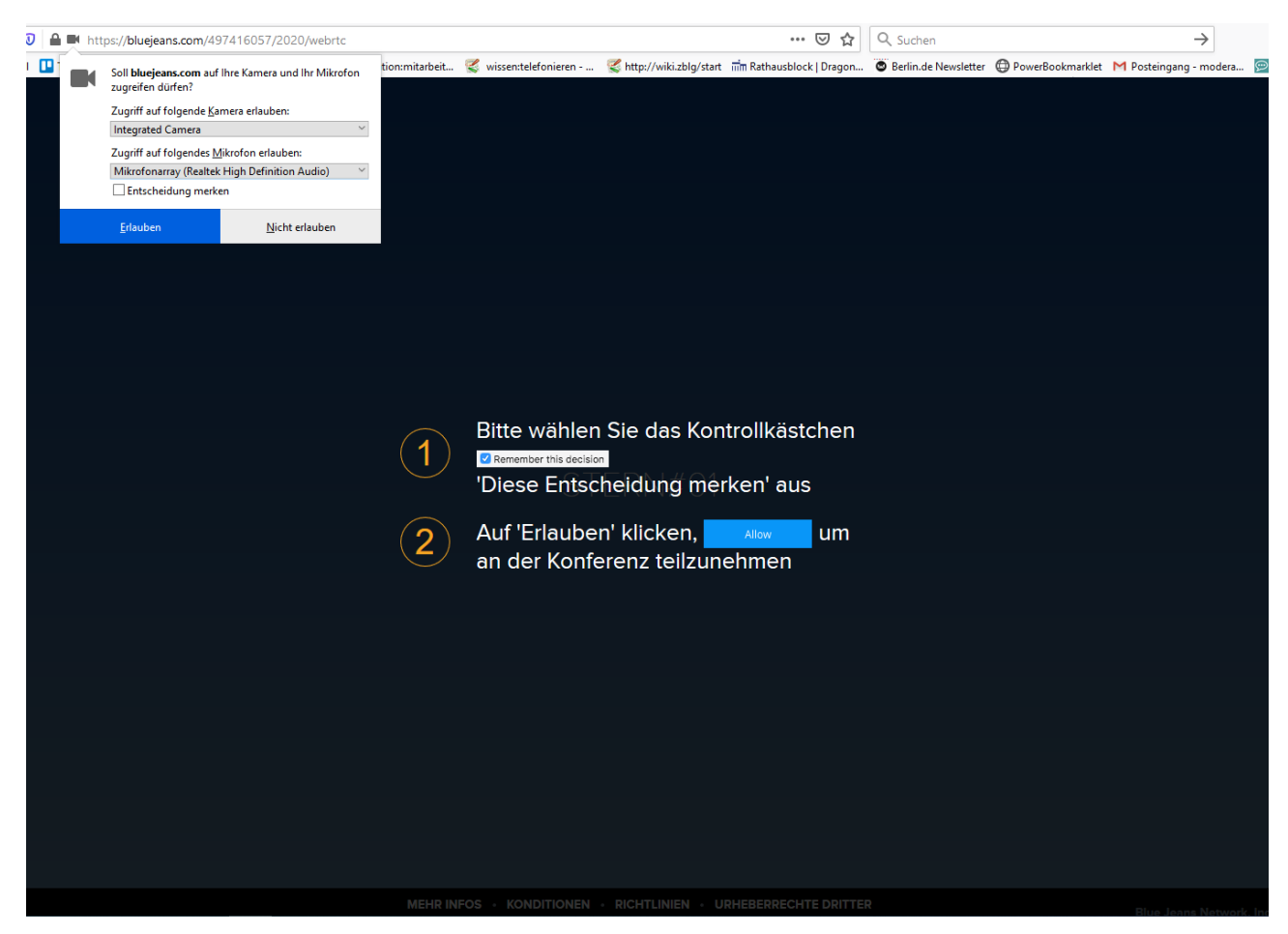

4. Auswahl, ob Sie mit dem Mikrofon/ Lautsprecher des PCs oder mit einem separaten Telefon die Audio-Funktionen der Konferenz nutzen wollen

| Wählen Sie Ihre               | Audio-Option aus                   |
|-------------------------------|------------------------------------|
| <u></u>                       | ⊑. S                               |
| Computer-Audio<br>verwenden   | Telefon-Audio<br>verwenden         |
| zuhören und sprechen          | Telefon zuhören und sprechen       |
| Speichern und nä              | chstes Mal überspringen            |
| Ich bin sch<br>Mein Audio ist | on am Telefon<br>bereits verbunden |
| Weit Audio Ist                |                                    |
| Mit Raum-Sys                  | stem teilnehmen                    |

### **4 Bedienung/ Navigation in der Konferenz**

### "Spielregeln" während des Meetings:

- Wir bitten Sie während dem Meeting Ihr Mikrofon auf "Stumm" geschaltet zulassen. Bzw. es nach einem Redebeitrag wieder stumm zu schalten.
- Bitte achten Sie darauf, dass Sie nicht unabsichtlich Ihren Bildschirm teilen.
- Bei einer Videokonferenz ist es wichtig, nacheinander zu reden, sonst ist das Gesagte für Niemanden zu verstehen.
- Wenn Sie während der Präsentation Fragen haben, bitten wir Sie, diese zuerst in den Chat zu schreiben. Wenn Sie direkt einen Redebeitrag haben, schreiben Sie einfach ein #-Zeichen in den Chat.
- Alternativ gibt es die Möglichkeit, die Hand zu heben oder dies Funktion virtuell über den entsprechenden Butten auszulösen. Je nach Menge der Teilnehmer und Meldungen kann dies aber eicht auch übersehen werden, der Chat ist "sicherer".
- Unsere Moderation wird Ihre Frage dann zu einempassenden Moment vorlesen und/oder Sie gegebenenfalls bitten, die Frage mittels Freischaltung Ihres Mikrofons per Klick auf das Mikrofonsymbol oder durch das Drücken der Leertaste zu erläutern.
- Es ist netter, wenn man sich gegenseitig sieht. Bei einer schwachen Internetverbindung kann es aber helfen, die eigene Kamera auszuschalten (auf das Kamera-Symbol klicken)
- Sie können die Videokonferenz über das rote Telefonsymbol verlassen. Eine Wiedereinwahl ist mit den beschriebenen Schritten möglich.

### Üben mit Jean

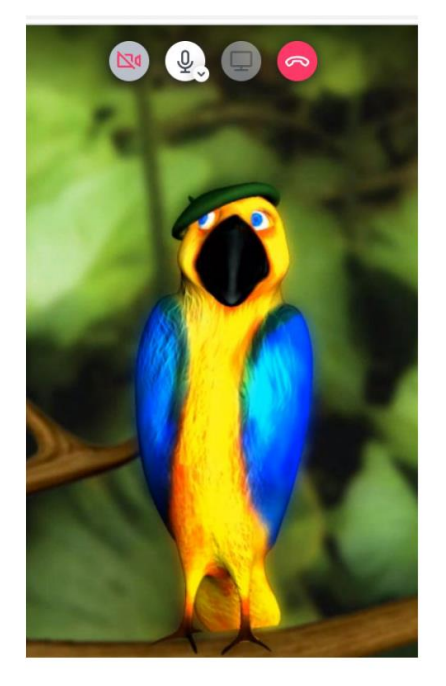

#### Sie gelangen nun zu Jean:

Achten Sie darauf, dass Ihr Mikrofon eingeschalten ist. Sie können mit Jean reden und Jean wiederholt das Gesprochene, wenn Ihr Mikrofon und die Lautsprecher funktionieren. Sollte die Unterhaltung mit Jean nicht funktionieren, prüfen Sie bitte die Audio- und Soundeinstellungen des Geräts. Wer nur wenige Erfahrungen mit Videokonferenzen hat, kann hier üben: <u>www.bluejeans.com/111</u>.

#### ■ BlueJeans | □ DOLBY VOICE. ONLINE Infoabend - 45 Jahre Erfahrung in nachhaltiger Geldanlage - ID: 228 298 662 Hilfe Hier befindet sich der Chat. £ $\Box$ 0 <u>F</u> ] Bitte warter, sie, bis der Noderator die Konferenz beginnt ls Moderator starten Konferen Bitte klicken Sie nicht auf Hier können Sie mit einem Klick Ihre Webcam dieses Zeichen. Hier sehen Sie das (de)aktivieren, je nachdem, "Mikrofon"-Zeichen. Wenn es ob Sie sich zeigen wollen oder rot und durchgestrichen ist, nicht. Wenn das Symbol rot ist es stumm geschalten. und durchgestrichen ist, ist Wenn Sie (nach Aufruf) die Kamera aus. sprechen möchten, klicken Sie einfach einmal auf das Zeichen.

#### Bedienung, Funktion der Symbole

#### Video-Ansicht während einer Präsentation

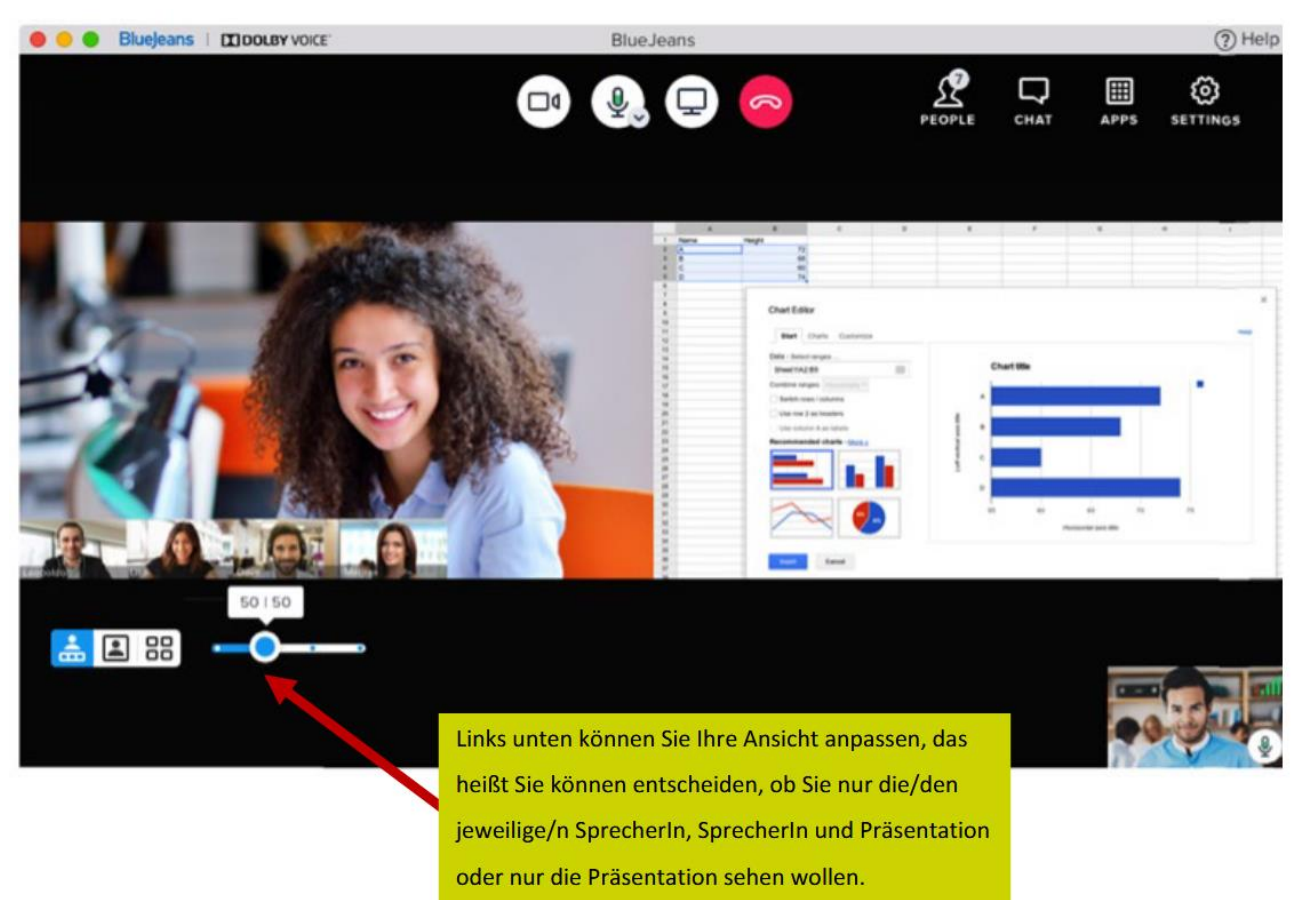